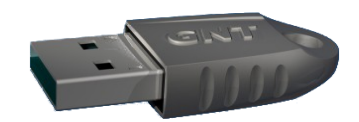

# GINIT

## User manual

May 2011

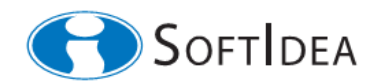

# Contents

| 1 Overview<br>2 User interface  | 3<br>3 |
|---------------------------------|--------|
| 3 Operations with Token         | 5      |
| 3.1 Configuration query         | 5      |
| 3.2 Change of APW               | 5      |
| 3.3 Change of PIN2              | 6      |
| 3.4 Change of PIN1              | 6      |
| 3.5 Initialization              | 7      |
| 3.5.1 Initialization for SIPKCS | 7      |
| 3.6 Deinitialization            | 8      |
| 4 References                    | 9      |

### **Pictures**

| Figure 1: Main GINIT view                               | 3 |
|---------------------------------------------------------|---|
| Figure 2: Request for password                          | 5 |
| Figure 3: Notification about successful password change | 6 |
| Figure 4: Notification about successful issue operation | 7 |

#### 1 Overview

Application GINIT is dedicated to management of the cryptography devices GNT USB Token [1] by *administrator*. It allows to query information about *Token* actual state, change passwords *APW*, *PIN1* and *PIN2* and to realize the following transitions between *Token* life cycle states:

- to configure and initialize *Token* for use by the *user*,
- to deinitialize *Token*, i. e. delete all user configurations and put the Token into the production state.

GINIT allows to work with just one Token present in the system. If more Tokens are present error window popups to notify the user.

#### 2 User interface

The main view of the GINIT user interface is the dialog window displayed in the Figure 1. Meaning of all controls is explained in this chapter.

| Ginit 3.0                                                                    |                                                                                                    |
|------------------------------------------------------------------------------|----------------------------------------------------------------------------------------------------|
| File Operation Help                                                          |                                                                                                    |
| Issue                                                                        | _ Info                                                                                                    |
| Custor 22<br>CPKCS+11                                                        | Token ID 2 0x0000123B Firmware version 4 32.128   Production state 3 issued Current wrong logins 5 0   PKCS#11 enabled 6 yes                                                                                                    |
| 23 Issue 24 Unissue                                                          | 1 Get token info                                                                                                    |
| Configuration                                                                |                                                                                                    |
| PINs                                                                         | RSA slots' attributes                                                                                                    |
| PIN1 7 Set29<br>PIN2 8 Set28                                                 | Slot index 1 19                                                                                                    |
| APW 9 50111                                                                  | C exportable                                                                                                    |
| Show PINs10                                                                  | ✓ importable                                                                                                    |
| Max. number of wrong logins allowed                                          | exportable during generation only Generation generatable Generatable Generatable |
| Oser memory                                                                  | ✓ erasable ✓ wrapping/unwrapping                                                                                                    |
| RSA slots 13 17                                                              |                                                                                                    |
| MEM1 size 14 9155 Bytes<br>MEM2 size 15 16909 Bytes<br>MEM3 size 16 16 Bytes | MEM area access rights 20<br>MEM index 1 21 Read PIN2 PIN1 free<br>Write PIN2 PIN1 free                                                                                                    |
| Total 17 35328 Bytes of available 35328 Bytes                                | 25 Load configuration 26 Save configuration 27 Clear configuration                                                                                                    |
|                                                                              |                                                                                                    |

Figure 1: Main GINIT view

- 1. Button Get token info: Reads and displays public available Token configuration data.
- 2. Text box *Token ID*: Shows unique *Token* identifier.

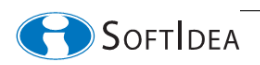

- 3. Text box *Production state*: Shows actual *Token* life cycle state.
- 4. Text box Firmware version: Shows firmware version.
- 5. Text box *Curent wrong logins*: Shows actual value of *Wrong Login Counter* feature.
- 6. Text box PKCS#11 enabled: Indicates if Token is configured for SIPKCS [2].
- 7. Text box *PIN1*: Allows to set password PIN1.
- 8. Text box *PIN2*: Allows to set password PIN2.
- **9.** Text box *APW*: Allows to set password APW.
- 10. Check box *Show PINs*: Allows to show or hide display of passwords.
- 11. Button Set: Set or change password APW to the value in Text box APW (9).
- **12.** Text box *Max number of wrong logins allowed*: Configure / displays the configuration of *Wrong Login Counter* feature.
- 13. Text box *RSA Slots*: Configure / displays the configured count of RSA slots.
- 14. Text box *MEM1 size*: Configure / displays the configured size of MEM area.
- 15. Text box *MEM2 size*: Configure / displays the configured size of MEM area.
- 16. Text box *MEM3 size*: Configure / displays the configured size of MEM area.
- **17.** Text box *Total X of available Y*: Displays the total available user memory (*Y*) and length of the user memory (*X*) consumed by the chosen configuration.
- **18.** Group *RSA Slots attributes*: Configure / displays the configured attributes of *RSA slot X* where *X* is the number in the text box *Slot index* (19).
- 19. Text box *Slot index*: Defines RSA slot which attributes are displayed in group (18).
- **20.** Group *MEM area acess rights*: Configure / displays the access rights of MEM *area X* where *X* is the number in the text box *MEM index* (21).
- 21. Text box *MEM index*: Defines MEM area which access rights are displayed in group (20).
- **22.** Radio button *Issue*: Allows to select how is the Token to be initialized. If set to "*Custom*" all features are configurable. If set to "*PKCS #11*" some features are configured automatically by GINIT and Token will be initialized for SIPKCS.
- 23. Button *Issue*: Initializes Token based on the selected configuration data.
- 24. Button Unissue: Deinitializes Token.

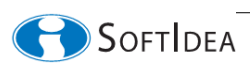

25. Button Load configuration: Allows to load existing configuration from file.

26. Button Save configuration: Allows to store selected configuration to file.

27. Button *Clear configuration*: Allows to clear the selected configuration.

28. Button Set: Set or change password PIN2 to the value in Text box PIN2 (8).

29. Button Set: Set or change password PIN1 to the value in Text box PIN1 (8).

Certain operations require authentication using password *APW* or *PIN2*. In such case GINIT prompts user with dialog like one in the Figure 2.

| Enter APW |        | × |
|-----------|--------|---|
|           |        |   |
| ОК        | Cancel |   |
| ОК        | Cancel |   |

Figure 2: Request for password

#### **3** Operations with Token

#### 3.1 Configuration query

To query the actual Token configuration press button "*Get token info*" (control 1. on Figure 1). After successfully obtained actual Token configuration data (excluding passwords) is displayed. Extent of displayed data depends on the actual Token life cycle state.

#### 3.2 Change of APW

Password *APW* can be changed using the following sequence:

- set the desired new value of password *APW* (control 9. in Figure 1),
- press button *Set* (control 11. in Figure 1),
- if prompted input old password *APW*.

User is notified about the successful operation through the dialog in the Figure 3.

Note: It is also possible to change APW as a part of Token initialization process (chapter 3.5) through setting the new value of APW into the APW text box (control 9. in Figure 1).

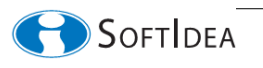

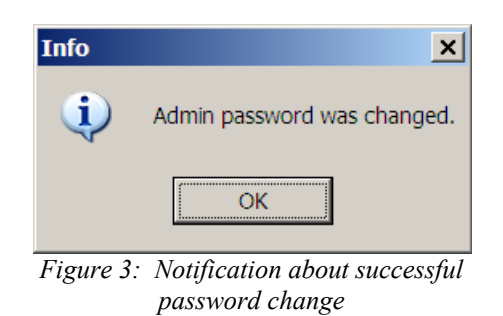

#### 3.3 Change of PIN2

Password *PIN2* of the configured Token can be changed using the following sequence:

- set the desired new value of password *PIN2* (control 8. in Figure 1),
- press button Set (control 28. in Figure 1),
- if prompted input old password APW.

User is notified about the successful operation through the dialog.

Note: Without the knowledge of old PIN2 it is not possible to apply the sequence described above. In such case it is possible to change PIN2 only through Token reinitialization (see 3.5 and 3.6).

#### 3.4 Change of *PIN1*

Password *PIN1* of the configured Token can be changed in GINIT using the following sequence:

- set the desired new value of password *PIN1* (control 7. in Figure 1),
- press button Set (control 29. in Figure 1),
- if prompted input password *PIN2*.

User is notified about the successful operation through the dialog.

Note: Without the knowledge of PIN2 it is possible to change PIN1 in GINIT only through Token reinitialization (see 3.5 and 3.6).

#### 3.5 Initialization

*Token* initialization (also known as "*Token* issue") means definition of user configuration according to the desired security policy, setting of default user passwords *PIN1* and *PIN2* and issuing of the *Token* to user. Technically it is the transition "*issue*" of *Token* life cycle described in details in [1]. *Token* is usually initialized by the security officer after authenticated using the password *APW*. The default administrator password *APW* set by the manufacturer is "*admin*". In

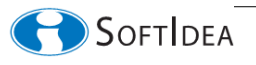

order the Token can be initialized its actual state must be "unissued".

If the radio button *Issue* (control 23. in Figure 1) is set to "*Custom*", it is possible to set all user configuration values in the full extent. The preset configuration values can be stored in and restored from the file using buttons 25-27 in Figure 1.

If the radio button *Issue* (control 23. in Figure 1) is set to "*PKCS#11*" some of the UI controls are not enabled. More information about initialization for SIPKCS is in chapter 3.5.1.

After all configuration data is preset administrator commits the Token initialization process pressing the button *Issue*. If administrator is not currently logged in she/he is prompted for password APW. After the successful operation the notification dialog (Figure 4) popups.

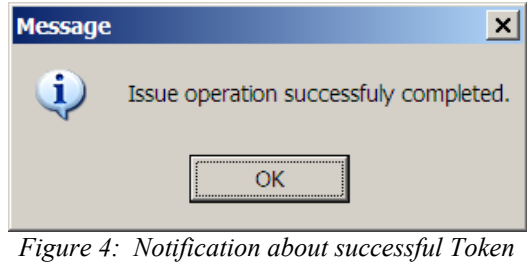

initialization

#### **3.5.1** Initialization for SIPKCS

SIPKCS [2] is implementation of the PKCS #11 standard [3] abstracting access to hardware cryptography devices. Token is initialized and configured for SIPKCS using the following sequence:

- set radio button *Issue* to "*PKCS*#11",
- input default *PIN1*,
- optionally input new password *APW*,
- press the button *Issue*
- if prompted input current password APW.

Note: Loading of configuration of Token initialized for SIPKCS and subsequent initialization of other Token with that configuration is not correct way to initialize for SIPKCS. Correct initialization for SIPKCS requires additional automated step (write of configuration data into the configuration memory MEM3) that takes part only if the radio button Issue is set to "PKCS#11".

After loading of actual configuration of the Token initialized for SIPKCS the SIPKCS support is indicated by value "*yes*" in the field "*PKCS#11 enabled*" (control 6. in Figure 1). For more information about SIPKCS see the document [2].

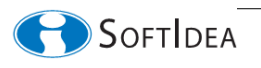

#### 3.6 Deinitialization

Token deinitialization (also known as "Token unissue") means deletion of any user data and configuration and putting the Token into the same state as it was delivered from the manufacturer (production state). Technically it is the transition "unissue" of Token life cycle described in details in [1]. Token can be deinitialized by the security officer after authenticated using the password APW. In order the Token can be deinitialized its actual state must be "issued". Administrator performs deinitialization by pressing the button Unissue. If not already authenticated administrator is prompted for APW. During the Token deinitialization the password APW is automatically reset to the default value "admin".

Caution: Token deinitialization irreversibly delete all data in Token user memory, including cryptographic keys and data in MEM areas.

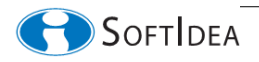

#### 4 References

- [1] GNT USB Token datasheet, SoftIdea, s.r.o., May 2011, http://www.softidea.sk/gnt\_datasheet\_en.pdf
- [2] SIPKCS PKCS #11 provider for GNT USB Token, SoftIdea, s.r.o., May 2011, http://www.softidea.sk/sipkcs\_specification\_en.pdf
- [3] PKCS #11 v2.20: Cryptographic Token Interface Standard, RSA Laboratories, June 2004, http://www.rsasecurity.com

SoftIdea s.r.o. Sliačska 10, 831 02 Bratislava tel.: +421 2 444 60 444 fax.: +421 2 446 40 441 http://www.softidea.sk info@softidea.sk

This document is intellectual property of SoftIdea s.r.o. All rights reserved.

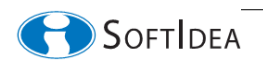